### Инструкция по прохождению пробного тестирования.

18.01.2021

1. Для прохождения пробного тестирования в назначенный в расписании день пройдите по ссылке <u>https://et.hse.ru/course/view.php?id=1720</u>, название теста «Пробное тестирование без прокторинга 18.01.2021»

2. Введите на странице входа в Систему в поле Логин и в поле Пароль ваш e-mail, который был указан при регистрации и на который вы получили эту информационную рассылку.

Например, участник Иванов Иван получает информационную рассылку на email: ivanov@mail.ru.

При входе в Систему в полях указывается следующее: Логин: ivanov@mail.ru Пароль: ivanov@mail.ru

| станционные испытания НИУ ВШЭ |                                                             |
|-------------------------------|-------------------------------------------------------------|
| > Вход на сайт                |                                                             |
|                               | Вход<br>ivanov@mail.ru<br>ivanov@mail.ru<br>Запомнить логин |
|                               | Вход                                                        |
|                               | Войти через Единый личный кабинет                           |
|                               | B Baulau Soardana soordau Suitu paanaulau powau cooklas     |

Если вы не можете войти, воспользуйтесь функцией восстановления пароля: https://et.hse.ru/login/forgot\_password.php (поиск по адресу электронный почты).

# ВНИМАНИЕ!

- НЕ используйте другие данные для входа

- Рекомендуется сменить пароль после первого входа в Систему.

- Участник **НЕ имеет права** передавать реквизиты доступа к своей учетной записи в Системе третьим лицам

3. После авторизации вы будете перенаправлены на страницу теста. Нажмите кнопку «**Начать тестирование**» и Система перенаправит вас на короткий тест, состоящий из пяти заданий. Внимательно ознакомьтесь со страницей теста, посмотрите расположение **таймера**, всех кнопок.

# Варианты заданий в пробном тесте:

# Выполнение задания в формате Word

• Для выполнения письменного задания необходимо в отдельной вкладке открыть Microsoft Word, сохранить файл на рабочем столе и загрузить ответ в виде файла в поле загрузки файла. Файл должен быть загружен строго перед завершением и отправкой полностью выполненного задания, <u>до того</u>, как нажмете кнопку завершения экзамена «отправить все и завершить тест».

Во всех материалах, предъявляемых к проверке, нельзя указывать ФИО, делать какие-либо записи, указывающие на авторство работы (в том числе в названии файла).

### Выполнение задания на листе бумаги

• По отдельным профилям задания выполняются письменно на листах бумаги (как правило, где требуется написать формулы, построить графики). По окончании работы листы с выполненными заданиями необходимо загрузить в систему в виде файла.

Напишите ответы на задания на листах (чистый лист бумаги формата A4), сфотографируйте и отправьте себе на почту (или отсканируйте) и загрузите/или перетащите/ с рабочего стола компьютера как .jpeg / .pdf/ файл в поле загрузки файла <u>строго</u> <u>перед</u> завершением и отправкой полностью выполненного задания.

Во время реальных состязаний для фотографирования выполненных заданий на листах бумаги и загрузки файлов в конце состязания будет выделено дополнительно 15 минут. В это дополнительное время вы сможете для фотографирования использовать телефон, это не будет считаться нарушением правил участия в олимпиадных состязаниях. Заранее продумайте процедуру передачи файла с телефона на компьютер.

Для загрузки файла необходимо нажать на значок добавления файла, как показано на скрине ниже.

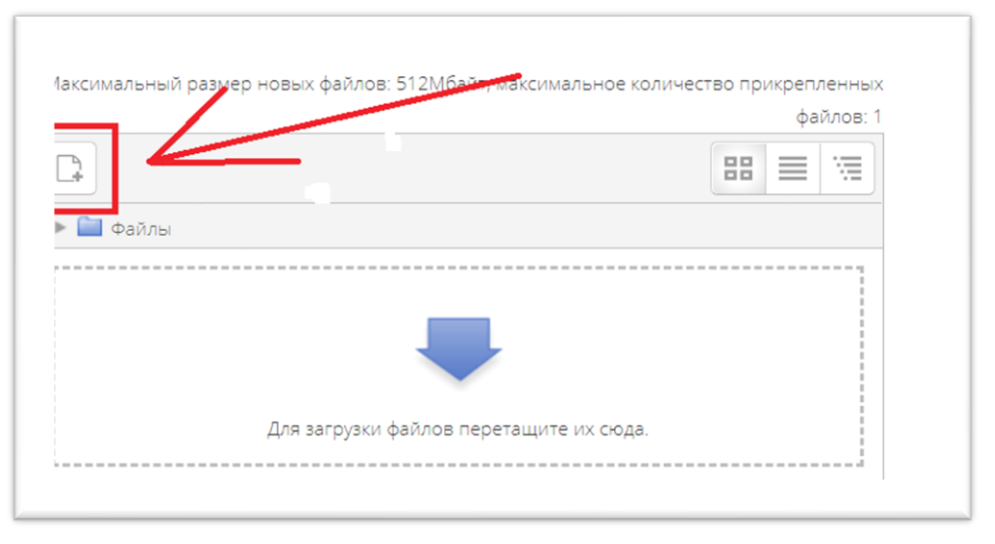

В открывшемся окне нажимаете на кнопку «выберите файл», выбираете файл/файлы с заданием, сохранённым на компьютере, и нажимаете на кнопку «загрузить файл».

Вы можете перетащить файл/файлы с рабочего стола в поле ответа. Если вы правильно загрузили файл, ваш файл/файлы отобразится в поле ответа.

#### Выполнение задания в интерфейсе страницы на платформе et.hse

• Вы можете напечатать письменный ответ из нескольких предложений или абзацев в интерфейсе задания, без загрузки файлов.

#### Завершение работы

После того, как вы завершите пробное тестирование, вам необходимо закончить попытку, нажав на кнопку «Закончить попытку». После этого вы перейдете на страницу подтверждения, где нужно нажать на кнопку «Отправить все и завершить тест».

Ваши ответы отправлены, закройте используемые вкладки. Поздравляем! Вы успешно прошли пробное тестирование!

В случае возникновения технических проблем во время пробного тестирования необходимо обратиться на электронный адрес: <u>elearn@hse.ru</u> с адреса, на который вы зарегистрированы.

### Внимание!

В обращении необходимо указать: ФИО, ваш email, который вы использовали для входа на платформу, детально описать проблему и по возможности приложить подтверждающие материалы (скриншот экрана, включающий системное время создания скриншота/фото, видео и т.д.).

Желаем удачи!